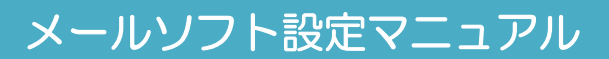

## Windows Live メール 2012

## ドメイン名:

## domain\_name

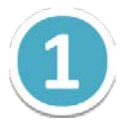

メールソフトを起動し、 WindowsLive メール 2012 の [アカウント] タブ画面で、 [電子メール] をクリックします。

| 🥑   🔒 🎧 🔡 🗢   未開封の:                                                                                                    | メール - Windows Live メール         |                                                                                                    |
|----------------------------------------------------------------------------------------------------|--------------------------------|----------------------------------------------------------------------------------------------------|
| ■■ ホーム フォルダー                                                                                                    | 表示 アカウント                       | ۲                                                                                                    |
|                                                                                                    |                                |                                                                                                    |
| <ul> <li>クイック分類</li> <li>末開封のメール</li> <li>知り合しからの末開封のメー・</li> <li>末開封のフィード</li> <li>送信トレイ</li> <li>送信トレイ</li> <li>シール</li> <li>カレンダー</li> <li>アドレス帳</li> <li>フィード</li> <li>アィード</li> </ul> | このビューに<br>はアイテム<br>がありませ<br>ん。 | <ul> <li>4月</li> <li>日月火水未金土</li> <li>303112345</li> <li>6789101112</li> <li>13141516171819</li> <li>20212223242526</li> <li>27282930123</li> <li>45678910</li> <li>今日</li> <li>次の1か月間は予定が<br/>ありません</li> <li>今日(04/02)の<br/>予定をこごから入力<br/>できます</li> </ul> |
|                                                                                                    |                                | オンライン作業中 😜                                                                                                    |

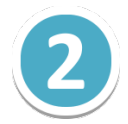

[自分の電子メールアカウントを追加する]画面で、メールアカウントの情報を設定し、 [次へ] ボタンをクリックします。

| Windows Live ID をお持ちの場合はここでも<br>Windows Live にサインイン<br>電子メール アドレス:<br>example@example.com<br>新しく Windows Live メール アドレスを作<br>成する方はこちら<br>パスワード:<br>・・・・・・・・<br>マ パスワードを保存する(B)<br>表示名:<br>会社のメール<br>マ 手動でサーバー設定を構成する( <u>C</u> ) | サインインしてください。<br>Windows Live メール ではほとんどの電子メール アカウントをお<br>使いになれます。たとえば<br>Hotmail<br>Gmail<br>などが利用可能です。 |
|----------------------------------------------------------------------------------------------------|----------------------------------------------------------------------------------------------------|
|----------------------------------------------------------------------------------------------------|----------------------------------------------------------------------------------------------------|

| 【自分の電子メールアカウントを追加する】 |                                                              |  |
|----------------------|--------------------------------------------------------------|--|
| 電子メールアドレス            | コントロールパネルで設定したメールアドレスを入力します。<br>( [@] 以降のドメイン名も含めて入力してください。) |  |
| パスワード                | コントロールパネルで設定したメールアカウントのパスワードを入<br>力します。                      |  |
| パスワードを保存する           | チェックを入れます。                                                   |  |
| 表示名                  | メールの差出人として表示される名前です。                                         |  |
| 手動でサーバー設定を<br>構成する。  | チェックを入れます。                                                   |  |

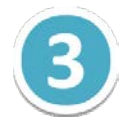

[サーバー設定を構成]の画面でメールサーバーの情報を入力し、 [次へ] ボタンを クリックします。

| ♥ Windows Live メール          サーバー設定を構成         電子メールサーバーの設ますがいからない場合は、ISP また         受信サーバー情報         サーバーの種類:         POP         サーバーのアドレス:       ポート:         m199.secure.ne.jp       110         セキュリティで保護された接続 (SSL) が必要(R)         次を使用して認証する:         クリア テキスト         ログオン ユーザー名:         example@example.com | はネットワーク管理者に連絡」<br>ジーバーのアドレス:<br>「加199.secure.ne.jp」<br>「セキュリティで保護された接続 (SSL) が必要(R)<br>マ 認証が必要(A) |
|----------------------------------------------------------------------------------------------------|---------------------------------------------------------------------------------------------------|
|                                                                                                    | キャンセル 戻る 次へ                                                                                       |

| 【受信サーバー情報】 |                                                            |
|------------|------------------------------------------------------------|
| サーバーの種類    | [POP] を選択します。                                              |
| サーバーのアドレス  | mail_server_1                                              |
| ポート        | 110                                                        |
| 次を使用して認証する | [クリアテキスト]を選択します。                                           |
| ログオンユーザー名  | コントロールパネルで設定したメールアドレスを入力します。<br>([@]以降のドメイン名も含めて入力してください。) |

| 【送信サーバー情報】 |               |
|------------|---------------|
| サーバーのアドレス  | mail_server_2 |
| ポート        | 587           |
| 認証が必要      | チェックを入れます。    |

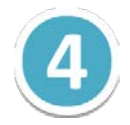

[電子メールアカウントが追加されました]の画面が表示されますので、 [完了ボタン]をクリックします。これでメールの設定は完了です。

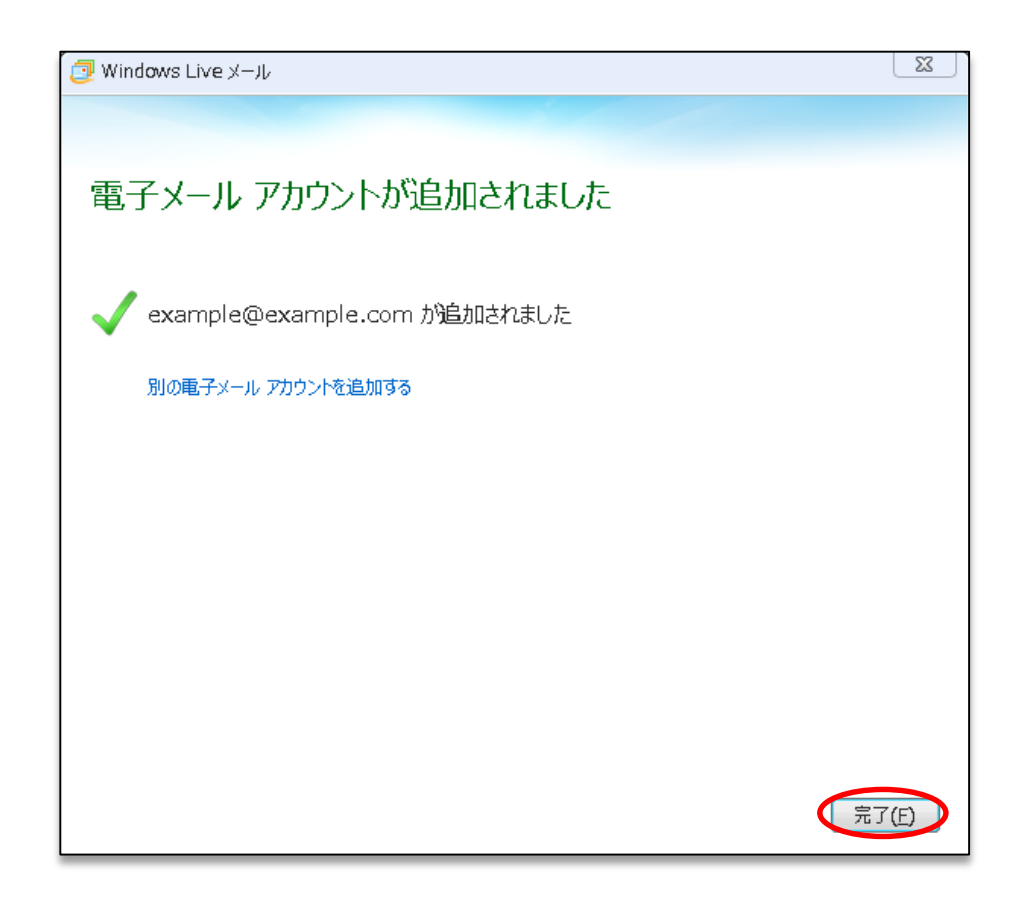

## ※ ご確認ください ※

現在ご利用のメールアカウントの【送受信サーバー】を
『pop. お客様のドメイン名』『smtp. お客様のドメイン名』等で設定されている場合、
(例:「pop.example.com」「smtp.example.com」等)
現在ご利用のメールサーバー管理会社へご確認の上、『IP アドレス』または、
『メールサーバー名』に修正いただきますと、メールの取りこぼしを防ぐことができます。